## Hvordan handle aksjer

Før du begynner med kurset, får du nå en enkel fremgangsmåte på hvordan man handler aksjer rent teknisk.

I denne fremgangsmåten er det brukt eksempler fra Nordnet Bank og DNB.

Man starter med å opprette en VPS konto (verdipapirkonto) eller ASK konto (aksjesparekonto) hos en nettmegler som f. eks Nordnet Bank, eller hos banken din som f. eks DNB.

**VPS konto**: Verdipapirkonto som man kan handle verdipapirer, som f. eks aksjer med.

**ASK konto**: Aksjesparekonto er en konto hvor man kan kjøpe og selge aksjer skattefritt, man betaler kun skatt på gevinst når man tar penger ut av konto. Med ask kan man kun handle selskaper som er notert på en børs i europa, og som har sitt hovedkontor i europa.

Når man tar penger ut av ASK eller får en gevinst med VPS, betaler man en skatt. Aksjeskatten i Norge er på 22% av gevinst.

Når man har opprettet en konto hos en nettmegler eller i banken din, så er man klar til å begynne å handle aksjer.

Det første man gjør når du skal kjøpe en aksje, er å søke opp navnet på selskapet i søkefeltet. I dette eksempelet er det brukt illustrasjoner fra Nordnet bank, for å forklare de forskjellige informasjons modulene.

| Sof            | ftOx Se           | olution            | S (SOFTO                                | DX-ME)         |              |                     |                             |       |       |              |                              |                 |                     | Overvåk                      |
|----------------|-------------------|--------------------|-----------------------------------------|----------------|--------------|---------------------|-----------------------------|-------|-------|--------------|------------------------------|-----------------|---------------------|------------------------------|
| Siste<br>97,00 | I dag %<br>+3,19% | I dag +/-<br>+3,00 | Kjøp<br>97,00                           | Selg<br>97,50  | Høy<br>98,00 | Lav<br><b>92,00</b> | Omsetning (Volum)<br>45 926 |       |       |              |                              | 14:48:13 · Valu | ita i NOK<br>Merkur | p Selg                       |
| Oversikt       | Om sel            | skapet             |                                         |                |              |                     |                             |       |       |              |                              |                 |                     |                              |
| Utvik          | ling              |                    |                                         |                |              |                     |                             |       |       | Utvid 2*     | Ordredybde                   |                 |                     | • Åpent                      |
| Graf l         | Jtvikling         |                    |                                         |                |              |                     |                             |       |       | lidea        | Antall<br>56                 | Kj<br>97        | op Selg<br>00 97 50 | Antall<br>729                |
|                | graf ⊕ Sa         | mmenlign m         | ed ⊕ Leg                                | g til indikato | or 🔽 Vis     | volum               |                             |       |       | +3,19%       | 972                          | 96,             | 00 98,00            | 1878                         |
| USEBA          | STOCHA            | 5110 14-3-00-      |                                         | 4-70-30 X      |              |                     |                             |       |       | 100          | 50                           | 95,             | 50 98,50            | 2 000                        |
|                |                   |                    |                                         |                |              |                     |                             |       |       | 98,00        | 450                          | 95,             | 00 99,00            | 5 978                        |
|                |                   |                    |                                         |                |              |                     |                             | ~     | ~     |              | 99                           | 94,             | 50 99,50            | 2 843                        |
|                |                   | <u> </u>           | ~_//                                    | 1              | ~            | 1                   |                             |       | ·     | 94,00        | 1 627                        |                 | -                   | 13 428                       |
| 4              | ~~                |                    |                                         |                |              |                     |                             |       |       | 92,00        | Siste handel                 |                 |                     | Vis flere →                  |
| 09:00          | a.a               | 10:00              |                                         | 11             | 00           |                     | 12:00                       | 13:00 | 14:00 | and a second | Tid                          | Pris            | Antall Kjøpere      | Selgere                      |
|                |                   |                    |                                         |                |              |                     |                             |       |       | 70           | 14:48:13                     | 97,00           | 32 -                |                              |
| 1              | $\sim$            |                    | ~~~~~~~~~~~~~~~~~~~~~~~~~~~~~~~~~~~~~~~ | 7              |              | ^                   | $\sim$                      |       | ~~~~  |              | 14:48:13                     | 97,00           | 18 -                |                              |
| 1              |                   |                    |                                         |                | ~            |                     | -                           |       |       | 30           | 14:48:06                     | 97,00           | 50 -                | -                            |
|                |                   |                    |                                         | 1              |              | /                   |                             |       |       |              | 14:47:18                     | 97,00           | 280 -               |                              |
|                |                   | [/                 | ······\                                 | 1              |              | /                   |                             | ₹     | All   | 80           | 14:47:18                     | 97,00           | 220 -               | -                            |
| A              |                   | V                  |                                         | 6              | /            |                     |                             |       | Ψ     | 20 Z         | Volumvektet snittpr<br>95,39 | s (VWAP)        |                     | Omsetning (NOK)<br>4 380 991 |
| -              |                   |                    | 10                                      | 15             | ~            | 11-15               |                             | 13:00 | 13:45 |              |                              |                 |                     |                              |
| <u>1d</u>      | 1                 | u                  | 1m                                      |                | 3m           | 18                  | år 1 år                     | 3 âr  | 5 âr  | 10 år        | Meglerstatist                | lik             |                     |                              |

I eksempelet ovenfor har jeg søkt opp et selskap som heter SoftOx Solutions, på bilde ser man en oversikt over all informasjon som vises om aksjekursene.

## SoftOx Solutions (SOFTOX-ME)

| Siste | I dag % | I dag +/- | Kjøp  | Selg  | Høy   | Lav   | Omsetning (Volum) |
|-------|---------|-----------|-------|-------|-------|-------|-------------------|
| 97,00 | +3,19%  | +3,00     | 97,00 | 97,50 | 98,00 | 92,00 | 45 926            |

Det første man skal legge merke til er det bilde ovenfor, der får man informasjon om hva aksjekursen er akkurat nå (vist ved 97,00). Man får også informasjon om hva endringen i aksjekursen er sammenlignet med dagen før, (vist ved +3,19%) denne informasjonen vises i prosent og kan enten være negativ eller positiv. Der hvor det står Høy og Lav, (98,00 og 92,00) indikerer hva den høyeste og laveste kursen har vært på iløpet av dagen.

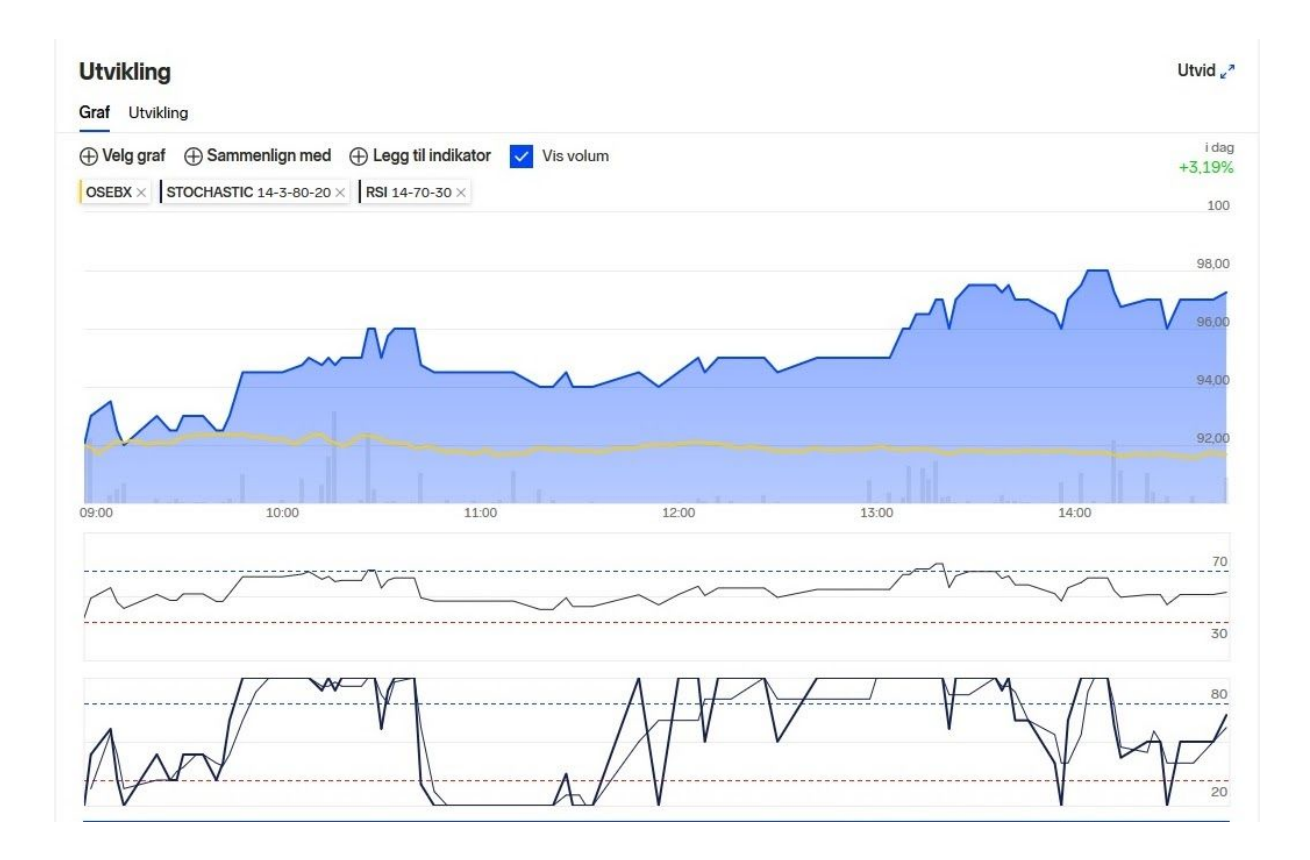

Det andre man skal legge merke til er grafen, i bilde ovenfor er det flere grafer som alle tilhører samme selskap. Men det er kun den i blå man skal fokusere på nå, de andre grafene er fra en analysemetode kalt teknisk analyse. Den analysemetoden lærer man mer om i kurset. Den blå grafen viser hvordan kursen har beveget seg iløpet av dagen, man skal være oppmerksom på tidshorisonten til grafen ettersom den kan vise alt fra en dag til ti år. Under den blå grafen står det noen tall på linje, det er disse tallene som viser tidshorisonten. (I dette tilfelle står det i timer, men det kan også stå dato.)

|            |        |        | Siste handel       |
|------------|--------|--------|--------------------|
| II Kjøpere | Antall | Pris   | Tid                |
| 2 -        | 32     | 97,00  | 14:48:13           |
| 3 -        | 18     | 97,00  | 14:48:13           |
| o -        | 50     | 97,00  | 14:48:06           |
| ) -        | 280    | 97,00  | 14:47:18           |
| ) -        | 220    | 97,00  | 14:47:18           |
|            |        | (VWAP) | Volumvektet snittp |
|            |        |        | 95,39              |

Det tredje man skal se på er omsetningen, altså handelen som er gjort. Den er i dette eksemplet skrevet i kroner, men den kan også være skrevet i antall aksjer. Omsetningen forteller oss om hvor mange aksjer som har byttet hender i løpet av dagen, det er viktig informasjon når man skal kjøpe eller selge. Grunnen til at det er viktig er at man ikke kan kjøpe eller selge en aksje uten at det finnes kjøpere eller selgere. Nederst til venstre på bilde ovenfor så står det (volumvektet snittpris, 95,39), den informasjonen forteller oss hva snittprisen av alle aksjer som er handlet den dagen er.

| Ordredybde |       |       | <ul> <li>Apent</li> </ul> |
|------------|-------|-------|---------------------------|
| Antall     | Kjøp  | Selg  | Antal                     |
| 56         | 97,00 | 97,50 | 729                       |
| 972        | 96,00 | 98,00 | 1878                      |
| 50         | 95,50 | 98,50 | 2 000                     |
| 450        | 95,00 | 99,00 | 5 978                     |
| 99         | 94,50 | 99,50 | 2 843                     |
| 1 627      |       |       | 13 428                    |

Det fjerde man skal legge merke til er ordredybden, vist i bilde ovenfor. Ordredybden forteller oss om hvor mange aksjer som ligger til enten salg eller kjøp på de forskjellige kursene, vanligvis de fem neste kursene fra aksjekursen. Når man skal selge eller kjøpe en aksje så legger man dem på en pris, og hvis man ikke legger dem på aksjekursen så vil de vente som en ordre til de blir gjennomført.

Når man nå har forstått de forskjellige informasjons modulene, er man klar til å utføre selve handelen (kjøp eller salg). I dette eksempelet er det brukt illustrasjoner fra DNB.

| Selskap/ticker:        | Volum: | Limit |      |      |
|------------------------|--------|-------|------|------|
| SoftOx Solutions, Merk |        |       | Kjøp | Selg |
| Kurs: 97,50 🦊 3,50 / 3 | ,72%   |       | Avt  | oryt |

På bilde ovenfor ser man at selskapet SoftOx Solutions, er skrevet inn i selskap/ticker feltet. Da man har valgt selskap er man klar til å enten kjøpe eller selge aksjer i selskapet. Ved begge tilfeller (kjøp og salg) skal man på volum feltet skrive inn hvor mange aksjer man ønsker å kjøpe eller selge. Om du skal selge så vet du hvor mange aksjer du eier, så da skriver du inn alle eller deler av det antallet aksjer du eier. Ved kjøp så tar du å deler kjøpesummen (altså de pengene du vil bruke på aksjen) på aksjekursen du vil kjøpe for. F. eks kursen på bilde over er 97,50 kr, om jeg har ti tusen kroner å kjøpe for så deler jeg 10 000 på 97,5 og får da 102. 102 er da volumet (antall aksjer) du vil kjøpe, som du da skriver i volum feltet.

Det man må huske på er at banken eller nettmegleren din tar en kostnad for å gjennomføre handelen for deg, denne kostnaden kalles "kurtasje". Kurtasjen trekkes fra kjøpesum eller salgssum, størrelsen på kurtasjen varierer fra bank til bank. Den kan typisk være i størrelsesorden 0,05% av summen med en minstekurtasje på 65 kr. Den kostnaden må du medregne i kjøpesummen.

Det neste du gjør er å skrive inn en limit, en limit er den høyeste prisen du er villig til å kjøpe for eller den laveste prisen du er villig til å selge for. Du er ikke garantert at du får den prisen du vil ha, men da må du flytte deg etter hva aksjekursen er i markedet. Man kan ikke etter børsens regler, sette en limit som avviker mer enn 20% fra aksjekursen.

Når alle de feltene er fylt ut, kan man trykke på kjøp eller selg knappen. Da vil man i dette tilfelle bli sendt til en side hvor man kan bestemme tidshorisonten på handelen. (Eksempel nedenfor)

| elskap/ticker<br>oftOx Soluti<br>ørs: MERK | ons (SO | 05.05.2020<br>14:51            | Sist omsatt:<br>97,00 <b>7</b> 3,00 (3,19 %)                          | Børspost<br>1 | Kjøper<br>97,00                             | Selger<br>97,50  |                  | Vis ordredybde       |
|--------------------------------------------|---------|--------------------------------|-----------------------------------------------------------------------|---------------|---------------------------------------------|------------------|------------------|----------------------|
| Ordretype:<br>/PS-konto:                   | Кјøр    | <ul> <li></li> <li></li> </ul> |                                                                       |               |                                             | <b>Tota</b>      | albeløp<br>0 NOK | 2                    |
| Antall:<br>Limit:<br>Gyldig til:           | 16:25   | M<br>V<br>1                    | langler antall<br>erdi for limit må være større<br>laksimum 30 dager* | enn O         | Konto<br>Ordreverd<br>Kurtasje<br>Andel oml | i<br>k. av ordre | •                | 0.00 NOK<br>0.00 NOK |
|                                            |         |                                |                                                                       |               | Disponibe                                   | lt beløp<br>(    | <b>→</b>         | 0.00 NOK             |

Eksempelet ovenfor er en fortsettelse fra handelen ovenfor. Man har nå fylt inn både selskap, volum og limit. Man har trykket på kjøp eller selg, og her skal man fylle inn tidshorisonten du har på din ordre. Feltet nede til venstre hvor det står "gyldig til", indikerer at ordren er gyldig til 16.25. Det er altså kun ut den børsdagen, i de fleste tilfeller er dette nok. Men om du har valgt en pris ( for de aksjene du enten vil kjøpe eller selge), som avviker en del fra aksjekursen i markedet så kan man tenke seg at man må vente noen dager for å få den prisen du har satt. Da kan man sette en tidshorisont på maksimum 30 dager.

Nå som alle feltene er fylt ut, er man klar til å trykke på kjøp eller salgs knappen nede i høyre hjørne. Da vil en ordre bli sendt til Oslo børs ordresystem, og når noen kjøper dine aksjer eller selger sine til deg så vil ordren gå igjennom. Da har du enten kjøpt eller solgt aksjer.

Nå som du har forstått hvordan man handler aksjer, kan man begynne med kurset. Kurset gir deg innføring i hvordan man velger de rette aksjene, når skal man kjøpe og når skal man selge?

## StockHelp